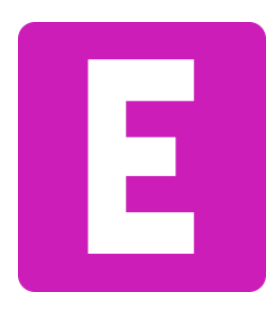

คู่มือเว็บไซต์

# อีสานเว็บดีไซต์

www.esanwebdesign.com

# จัดทำโดย

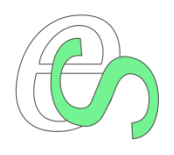

อีสานเว็บดีไซน์ www.esanwebdesign.com ทะเบียนเลขที่ 1350300066495 รับออกแบบเว็บไซต์ เว็บสวยสั่งได้ ราคาถูก พัฒนาโดย Adobe Dreamweaver 100% โทร 087-377-1077 LIKE ID 0873771077 Facebook @esanwebdesign ที่อยู่ 4 ม.6 บ้านหัวนา ตำบลห้วยแก้ง อำเภอกุดชุม จังหวัดยโสธร 35140

# <u>สารบัญ</u>

| ู<br>เรื่อง |                       | หน้า |
|-------------|-----------------------|------|
| 1.          | หน้าแรก               | 3    |
| 2.          | การแสดงผลต่างๆ        | 4    |
| 3.          | ระบบหลังบ้าน          | 6    |
| 4.          | ตั้งค่าทั่วไป         | 8    |
| 5.          | ผู้จัดการระบบ         | 9    |
| 6.          | จัดการหน้า/เมนู       | 10   |
| 7.          | การแทรกลิงค์ในเนื้อหา | 12   |
| 8.          | การแทรกภาพในเนื้อหา   | 14   |
| 9.          | ข้อมูล                | 16   |
| 10          | . ข่าว                | 18   |
| 11          | . จัดการไฟล์          | 20   |
| 12          | . บทความ              | 21   |
| 13          | . สไลด์ภาพ            | 22   |
| 14          | . แกลเลอรี่/คลังภาพ   | 23   |
| 15          | . บุคลากร             | 25   |

<u>หน้าแรก</u>

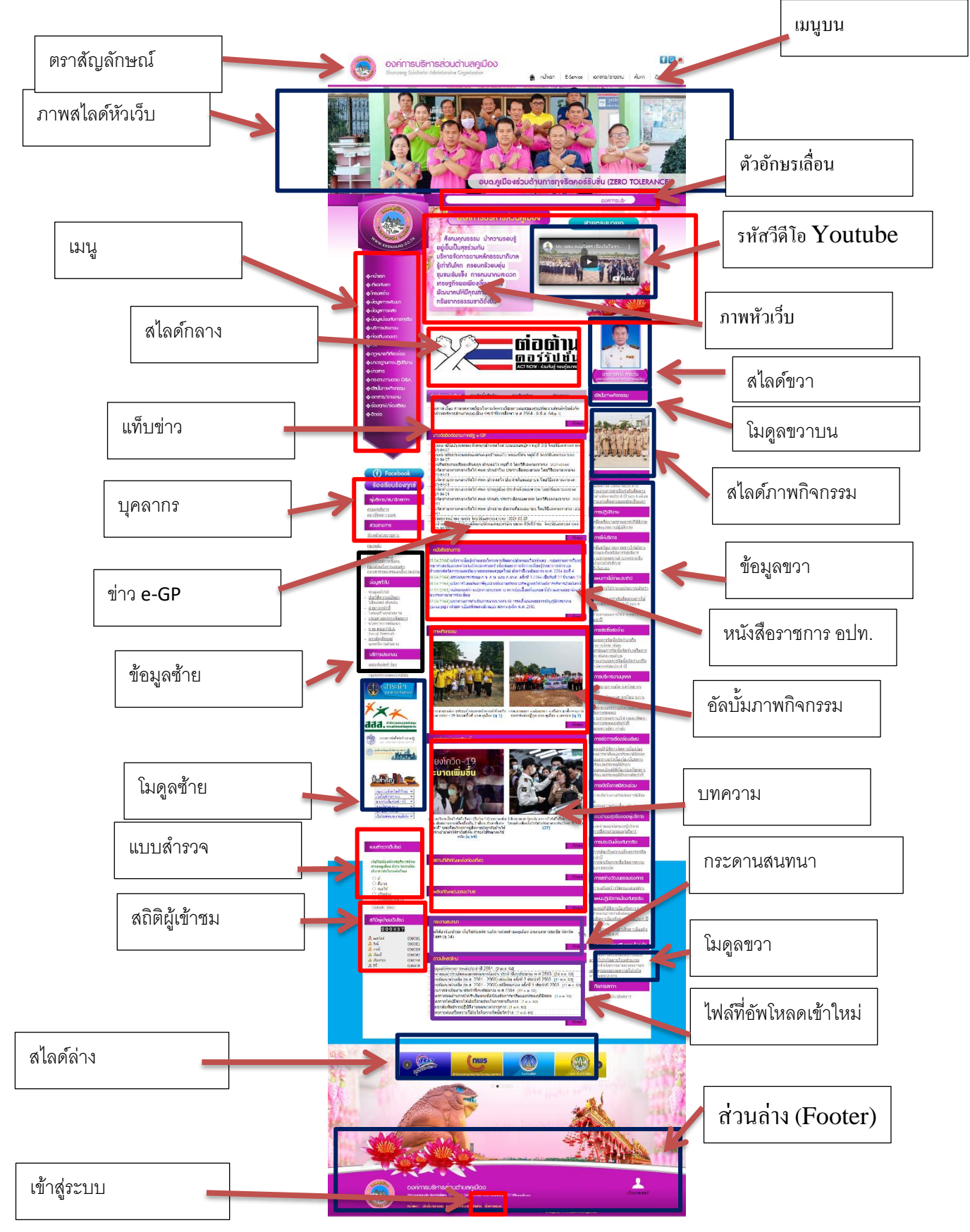

# <u>Gallery (อัลบั้มภาพ)</u>

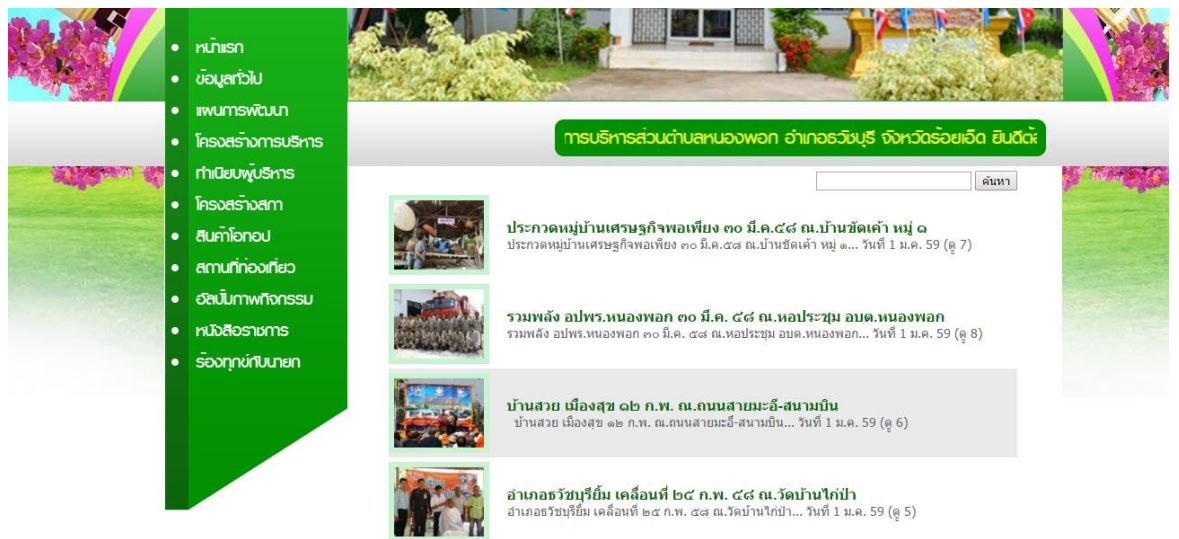

อัลบั้มทั้งหมดจัดเรียงกันในแนวนอน จัดเรียงหน้าละ 20 อัลบั้ม และสามารถทำการค้นหาอัลบั้มได้ด้วย

|                | <ul> <li>หน้าเรก</li> <li>ข้อมูลทั่วไป</li> <li>แพนการพัฒนา</li> <li>โครงสร้างการบริหาร</li> </ul> |                                            |           | ก์การบริหารส่วน |       |
|----------------|----------------------------------------------------------------------------------------------------|--------------------------------------------|-----------|-----------------|-------|
| Salation of    | • ทำเนียบพู้บริหาร                                                                                 |                                            |           | ด้นหา           | a den |
| and the states | • โครงสร้างสกา                                                                                     | หัวข้อสถานที่สำคัญ อบต.หนองพอก             | วันที่    | ผู้ชม           |       |
|                | <ul> <li>สินค้าโอทอป</li> <li>สถานที่ก่องเที่ยว</li> <li>อัลบับภาพกิจกรรม</li> </ul>               | ที่ท่าการองค์การบริหารส่วนต่าบลหนองพอก<br> | 3 ม.ค. 59 | 3               |       |
|                | <ul><li>หนังสือราชการ</li><li>ร้องทุกข่กับนายก</li></ul>                                           | อาคารสวัสติการชุมชน<br>                    | 3 ม.ค. 59 | 3               |       |
|                |                                                                                                    | ศูนย์การเรียนรู้ชุมชน<br>                  | 3 ม.ค. 59 | 3               |       |
|                |                                                                                                    | สนามบิน ท่าอากาศยานร้อยเอ็ด                | 3 ม.ค. 59 | 4               |       |

<u>กิจกรรมหรือบทความ</u>

บทความทั้งหมดจัดเรียงกันในแนวนอน จัดเรียงหน้าละ 20 บทความ และสามารถทำการค้นหาบทความได้

ด้วย

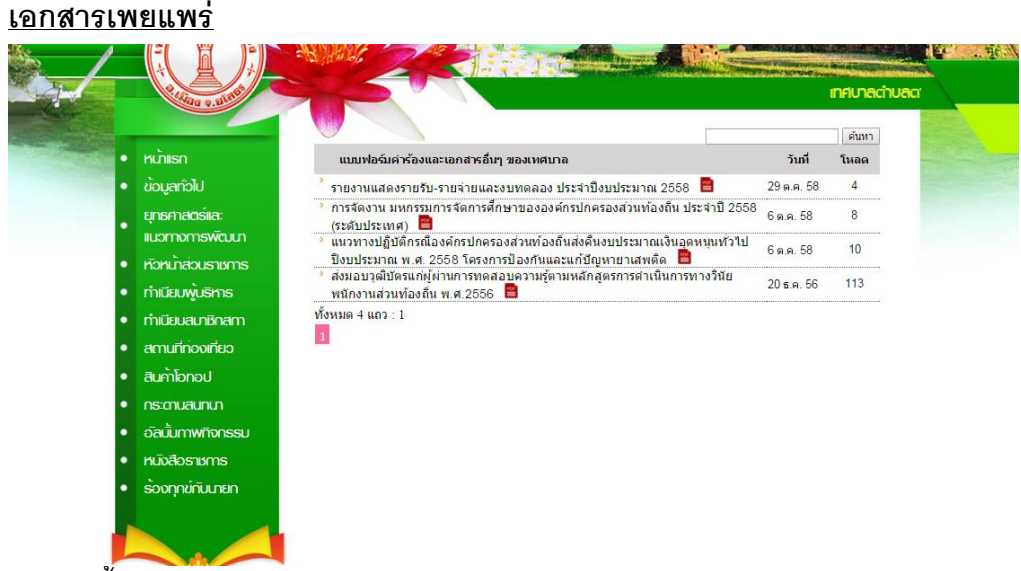

เอกสารทั้งหมดจัดเรียงกันในแนวนอน จัดเรียงหน้าละ 20 ไฟล์ และสามารถทำการค้นหาไฟล์ได้ด้วย

## <u>ติดต่อสอบถาม/ร้องเรียนร้องทุกข์</u>

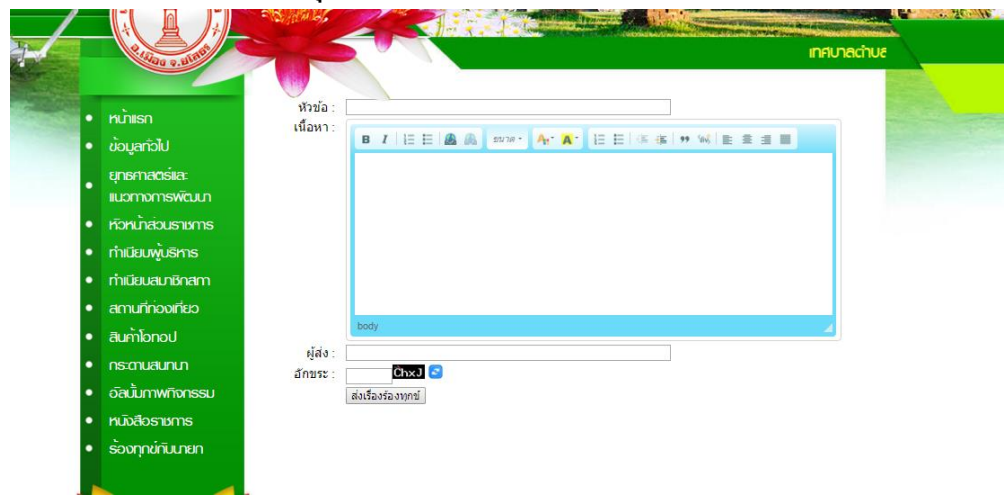

ติดต่อสอบถามจะส่งข้อความจากกล่องข้อความไปยังอีเมล์ที่ผู้จัดการระบบแต่งตั้ง

## <u>ระบบหลังบ้าน</u>

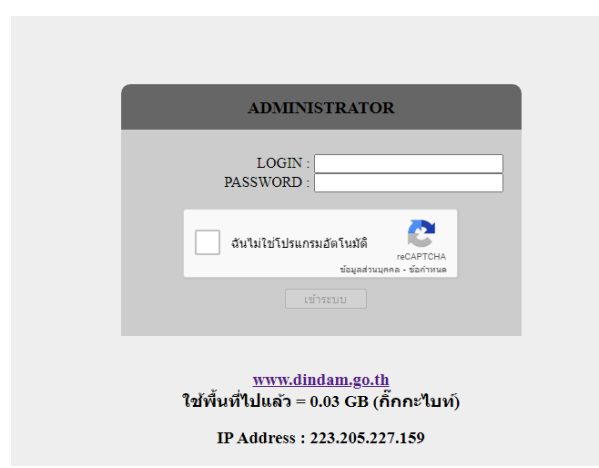

สามารถเข้าสู้ระบบจัดการข้อมูลด้วยการพิมพ์

URL : .....ชื่อเว็บ..... /admin/ ( ตัวอย่าง http://www.jangharn.go.th/admin/ )

- 1. LOGIN พิมพ์ชื่อผู้จัดการระบบ
- 2. PASSWORD พิมพ์รหัสผ่าน
- ทำเครื่องหมายถูกที่ "ฉันไม่ใช่โปรแกรมอัตโนมัติ"
- ใช้พื้นที่ไปแล้ว คือขนาดของเว็บไซต์
- IP Address คือหมายเลขเครื่อง/เคลือข่ายที่กำลังใช้งาน

## เมื่อเข้าสู่ระบบจัดการข้อมูลแล้วหน้าต่างจัดการข้อมูลมีดังนี้

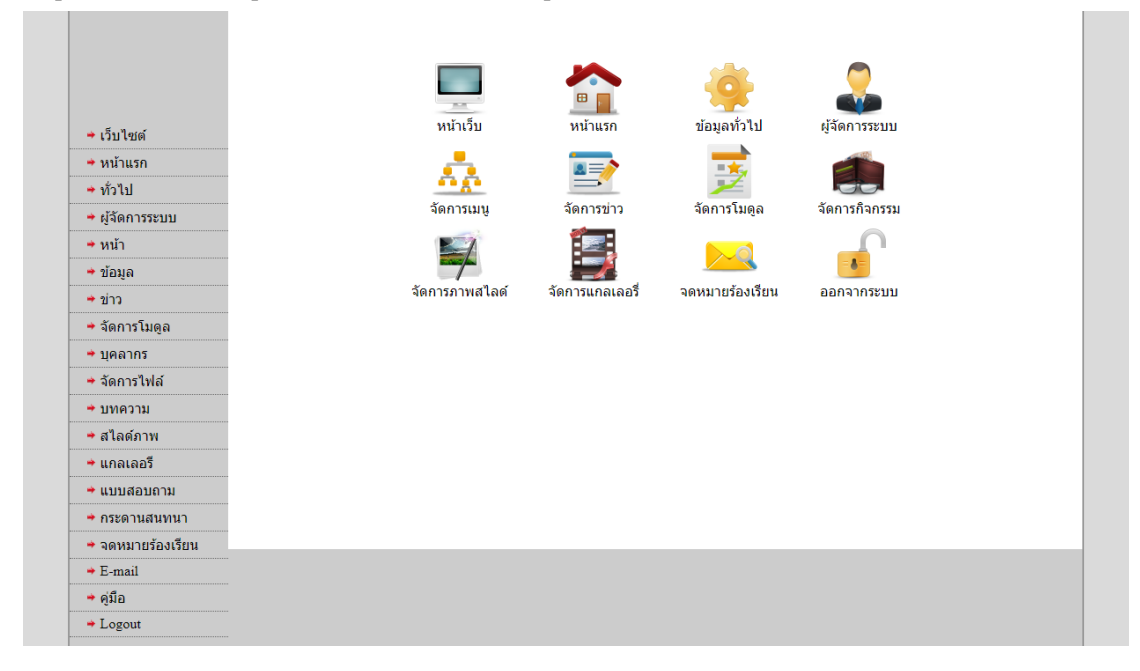

- **เว็บไซต์** เมื่อคลิกแล้วจะไปที่หน้าเว็บไซต์
- **หน้าแรก** เมื่อคลิกจะมาที่หน้าแรกของผู้จัดการระบบ ดังรูปข้างบน

 ทั่วไป จะเป็นหน้าที่จัดการระบบทั่วไปของระบบเช่นชื่อโดเมน คีย์เวิร์ด คำอธิบายเว็บ ตัวอักษรเลื่อน และข้อความอธิบายเว็บด้านล่าง

- ผู้จัดการระบบ จะเป็นการเพิ่ม ลบ แก้ไข ผู้จัดการระบบ
- **หน้า** เป็นการจัดการเนื้อหาในเมนู และสามารถเพิ่มหน้าได้ด้วย
- **ข้อมูล** เป็นการเพิ่มรายละเอียดตรงรายการซ้าย-ขวาของหน้า
- ข่าว เป็นการจัดการหมวดหมู่ข่าว เพิ่มข่าว ลบและแก้ไขข่าว
- จัดการโมดูล เป็นการจัดการโมดูลต่างๆ จัดอันดับ เพิ่ม ลบ และแก้ไข
- **บุคลากร** เป็นการจัดการทำเนียบบุคลากร
- จัดการไฟล์ เป็นการเพิ่มไฟล์ ลบไฟล์และแสดงรายการ เอกสาร/รายงาน
- **บทความ** เป็นการจัดการกิจกรรมหรือบทความสามารถเพิ่ม-ลบ-แก้ไขกิจกรรมได้

- **สไลด์ภาพ** เป็นการจัดการเกี่ยวกับสไลด์ภาพทั้งหมดในหน้าเว็บ สามาร เพิ่มและลบภาพ สไลด์

- **แกลเลอรี่** เป็นการจัดการอัลบั้มภาพ สามารถเพิ่มอัลบั้ม ลบอัลบั้ม และเพิ่มภาพในอัลบั้ม
- **แบบสอบถาม** เป็นการจัดการแบบสอบถาม
- **กระดานสนทนา** เป็นการจัดการกระดานสนทนาหรือเว็บบอร์ด
- จดหมายร้องเรียน สามารถดูข้อความที่มีคนทั่วส่งถึงหน่วยงานผ่านทาง E-Service
- E-mail สามารถเข้าเซ็คอีเมล์หน่วยงานจากลิ้งค์นี้
- LOGOUT ออกจากระบบผู้จัดการระบบ

# ตั้งค่าทั่วไป

## หน้าทั่วไปมีข้อมูลดังต่อไปนี้

- 1. โดเมน ชื่อเว็บไซต์ ตัวอย่าง http://www.robmuang101.go.th/
- 2. หัวข้อเว็บ ชื่อหัวเว็บไซต์ เพื่อให้ Google หาเว็บเจอ อาจจะเป็นชื่อเต็มของหน่วยงาน
- 3. ชื่อภาษาไทย ชื่อแสดงหัวเว็บ
- 4. ชื่อภาษาอังกฤษ ชื่อลองแสดงหัวเว็บ
- 5. คำค้น คำค้นหรือ keyword เพื่อให้ Google หาเว็บเจอ
- 6. คำอธิบายเว็บ เป็นคำอธิบายเว็บสำหรับ Google
- 7. รหัสหน่วยงาน e-GP ใส่รหัสหน่วยงานจากกรมบัญชีกลางเพื่อดึงประกาศของหน่วยงานจากระบบ
- 8. สัญลักษณ์ ตราสัญลักษณ์เว็บไซต์
- 9. ภาพหัวเว็บ ภาพหัวเว็บมีขนาด <mark>880x417 px</mark>
- 10. รหัสวีดีโอ Youtube ใส่ URL ของวิดีโอในยูทูปที่ต้องการแสดงหน้าเว็บไซต์ ตัวอย่าง "https://www.youtube.com/watch?v=UhGt5zsxVJY"
- 11. ตัวอักษรเลื่อน ตัวอักษรเลื่อนหัวเว็บไซต์
- 12. ส่วนล่าง ข้อความที่จะใช้แสดงหัวเว็บ ภายใต้ <h2>.,...</h2> จะตัวใหญ่ นอกจากนั้นจะ ตัวเล็ก

## ผู้จัดการระบบ

# หน้าผู้จัดการระบบมีข้อมูลดังต่อไปนี้

|   | 2          | Administrator                                                                                                    |
|---|------------|----------------------------------------------------------------------------------------------------|
|   | - เว็บไซต์ | Search         ชื่อ :           ห้อหมด 1 แกว : 1         ชื่อแสดง :           1         ชื่อแสดง :           Username :         Password :           ประเภท : ปู่สวนคม ♥         ประเภท : ปู่สวนคม ♥ |
|   | • หน้าแรก  | Add                                                                                                    |
|   | • ทั่วไป   |                                                                                                    |
| ž | o' 90 9    |                                                                                                    |

### ขั้นตอนการเพิ่มผู้ใช้

- 1. ชื่อแสดงในหน้าเว็บไซต์
- 2. กำหนดชื่อผู้ใช้ที่ Username :
- 3. กำหนดรหัสผ่านที่ Password :
- 4. กดปุ่ม Add

# ขั้นตอนการแก่ไขผู้ใช้

- คลิกที่ชื่อผู้ใช้ฝั่งซ้าย
- 2. สามารถปรับเปลี่ยน ชื่อผู้ใช้และรหัสผ่าน และประเภท
- 3. คลิกที่ Edit

# ขั้นตอนการลบผู้ใช้

- คลิกที่ชื่อผู้ใช้ฝั่งซ้าย
- 2. คลิกที่ปุ่ม Delete

ตอบตกลงเพื่อทำการลบผู้ใช้

## จัดการหน้า/เมนู

# หน้าเมนูมีข้อมูลดังต่อไปนี้

|                   | แสดงเนื้อหาทั้งหมด                                 | เพิ่มรายละเอียด | เพิ่มหน้า/จัดการ |
|-------------------|----------------------------------------------------|-----------------|------------------|
|                   | กองส่งเสริมการเกษตร<br>(ค.12)                      |                 |                  |
|                   | <ul> <li>* กองสวัสดิการสังคม<br/>(๑ 13)</li> </ul> |                 |                  |
| ⇒ เว็บไซต์        | * กองช่าง<br>(ดู 11)                               |                 |                  |
| ➡ หน้าแรก         | * กองคลัง<br>(๑ 13)                                |                 |                  |
|                   | สำนักงานปลัด<br>(๑ 16)                             |                 |                  |
| → ผู้จุดเก เวระบบ | ผู้ดูแลระบบ<br>(๑ 10)                              |                 |                  |
| ⇒ รายการ          | <sup>&gt;</sup> ติดต่อ อบต.<br>(ดู 58)             |                 |                  |
| 🔶 ข่าว            | สินค้าโอท็อป<br>(๑.206)                            |                 |                  |

# ขั้นตอนการจัดการเมนู เพิ่ม/ลบ/แก้ไข

| แสดงเนื้อหาทั้งหมด    | เพิ่มรายละเอียด | เพิ่มหน้า/จัดการ |
|-----------------------|-----------------|------------------|
|                       |                 | ه بر ام          |
|                       |                 | รายช่อหน้าเพิ่ม  |
| <u>ข้อมูลทั่วไป</u>   |                 |                  |
| <u>ผ้ดแลระบบ</u>      |                 |                  |
| <u>ติดต่อเทศบาล</u>   |                 |                  |
| <u>แผนพัฒนา</u>       |                 |                  |
| <u>ผู้บริหาร/สภาฯ</u> |                 |                  |
| ส่วนราชการ            |                 |                  |
| ร้องเรียนร้องทกข์     |                 |                  |
|                       |                 |                  |
|                       |                 |                  |

- 1. ตั้งชื่อหน้าที่กล่องข้อความด้านขวามือ
- 2. คลิก เพิ่มหน้า
- คลิกที่ปุ่มสีแดงให้เป็นสีเขียวเพื่อแสดงบนเมนู
- 4. สามารถเลื่อนขึ้น-ลงได้ตามใจที่รูปลูกศร
- 5. เราสามารถแก่ไขชื่อหน้าได้โดยการคลิกรูปดินสอ
- 6. เราสามารถลบหน้าที่เราไม่ต้องการได้โดยการกดรูปกากบาท

# ขั้นตอนเพิ่มเมนูย่อย

สามารถเพิ่มได้ดังนี้

- 1. คลิกเลือกหน้าที่ต้องการ เพิ่มเมนูย่อย ในแท็บ "**เพิ่มหน้า/จัดการ**"
- 2. ตั้งชื่อหน้า เสร็จแล้วคลิก (เพิ่มหน้า)
- คลิกเลือกที่ชื่อหน้า เพื่อเข้าไปแก้ไขรายละเอียด ตามวิธีเพิ่มรายละเอียดดังต่อไปนี้

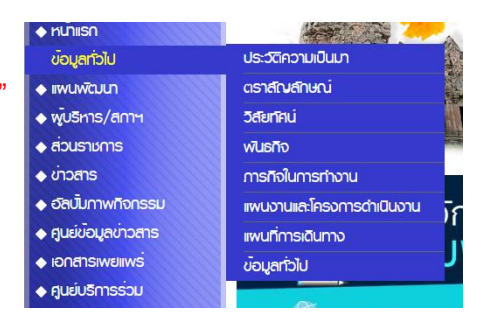

# ขั้นตอนการเพิ่มรายละเอียดเมนู

| แสดงเนื้อหาทั้         | งหมด        | เพิ่มรายละ      | เอียด                        | เพิ่มหน้า/จัดก | าร      |       |    |       |         |                 |                                          |                   |
|------------------------|-------------|-----------------|------------------------------|----------------|---------|-------|----|-------|---------|-----------------|------------------------------------------|-------------------|
| เลือกหุน้า : [         | ทดสอบ ▼     |                 |                              |                |         |       |    |       |         |                 |                                          |                   |
| ลิงค์ :<br>หัวเรื่อง : |             |                 |                              |                |         |       |    |       |         |                 |                                          |                   |
| เนื้อหา :              | 🗐 ดูรหัส HT | ml 🔛 🗋          | 🔍 🚢 🗏                        | * 🖻 🛍 🚳        | 🗃 🔶 🔿   | 648 k |    |       | n 🖂 🖂   | 1 II II I I I I | 1. II II I I I I I I I I I I I I I I I I | * 🗉 🖂 💿 🖬 📷 💻 🛥 🔈 |
|                        | виц         | $ abe X_2 X^2 $ | ∕ ]∃                         | <≣ -€≣   99 Sa | * = = : |       | ۶٩ | r 414 | । 🕫 🙈 🥾 | 🖬 🖷 🙈 🛤 🖬       | 🖬 🗣 🙈 🍋 🔚                                | 0 😔 🗏 🔍 🖾 🌭 🧶 🕫   |
|                        | สักษณะ      | -<br>รูป/แบบ    | <ul> <li>แบบอักษร</li> </ul> | 🔹 ขนาด 🔹 🗚     | •• A•   | 1     | ?  |       |         |                 |                                          |                   |
|                        |             |                 |                              |                |         |       |    |       |         |                 |                                          |                   |
|                        |             |                 |                              |                |         |       |    |       |         |                 |                                          |                   |
|                        |             |                 |                              |                |         |       |    |       |         |                 |                                          |                   |
|                        |             |                 |                              |                |         |       |    |       |         |                 |                                          |                   |
|                        |             |                 |                              |                |         |       |    |       |         |                 |                                          |                   |
|                        |             |                 |                              |                |         |       |    |       |         |                 |                                          |                   |
|                        |             |                 |                              |                |         |       |    |       |         |                 |                                          |                   |

- 1. เมื่อเพิ่มหน้าจากขั้นต่อที่ผ่านมาแล้วเราจะสามารถเลือกหน้าได้ที่ (เลือกหน้า)
- 2. ตั้งชื่อหัวเรื่องหน้า
- ลิ้งค์ คือในกรณีที่ต้องการคลิกแล้วให้ไปที่ลิ้งค์ปลายทาง จะไม่ไปที่รายละเอียดในหน้า (ถ้าใส่ลิ้งค์ จะไม่ไปที่หน้ารายละเอียด) ถ้ามีรายละเอียดไม่ต้องใส่ลิ้ง
- 4. การจัดการเนื้อหาคล้ายกับการจัดการ microsoft word
- 5. เมื่อตกแต่งเนื้อหาเสร็จกดปุ่ม สร้าง เพื่อทำการบันทึกเนื้อหา

### ขั้นตอนการแก้ไขเมนู

| ี่ 1<br>2<br>→ เว็บไซต์                                                                                                    | แสดงเนื้อหาทั้งหมด เพิ่มรายละเอียด เพิ่มหน้า/จัดการ<br>≥ กองส่งเสริมการเกษตร<br>(⊚13)<br>≥ กองสวัสดิการสังคม<br>(⊚13)<br>≥ กองช่าง<br>(∞13)                                                                                                    | 3 <u>/ ×</u><br>2 × |
|----------------------------------------------------------------------------------------------------|----------------------------------------------------------------------------------------------------|---------------------|
| <ul> <li>- เว็บไซต์</li> <li>- หน้าแรก</li> <li>- ห้วิไป</li> <li>- ผู้จัดการระบบ</li> <li>- เมนู</li> <li>- รายการ</li> <li>- ข้าว</li> <li>- จัดการโมดูล</li> <li>- จัดการไฟส์</li> </ul> | แสลงเนื้อหาทั่งหมด เพียรายอะเอียด เทียหน้า/รัดการ<br>ชื่อหน้า :<br>สื่อหน้า :<br>สัมธรัฐอง :<br>สิมธรัฐอง :<br>สิมธรรฐอง :<br>สิมธรรฐอง :<br>สิมธรรฐอง :<br>ส |                     |

- 1. ที่แท็บ (แสดงเนื้อหาทั้งหมด)
- 2. เลือกเรื่องที่ต้องการแก้ไข
- 3. กดรูปดินสอ เพื่อทำการแก้ไข / กดรูปกากบาท ถ้าต้องการลบ
- 4. เมื่อคลิกแก้ไขจะเข้าสู่หน้าจอด้านล่างการจัดการเหมือนกับขั้นตอนการเพิ่มรายละเอียดเมนู
- 5. แก้ไขเสร็จทำการกดปุ่มแก้ไข

# การแทรกลิ้งค์ในเนื้อหา

# ขั้นต่อการใส่ลิ้งค์เพื่อดาวน์โหลดไฟล์ ดังต่อไปนี้

- 1. พิมพ์ข้อความที่ต้องการ
- 2. คุมดำหรือทำการระบายเลือกข้อความ
- คลิกที่รูปโลก 🤷 จะเปิดหน้าต่าง ลิงค์เชื่อมโยงเว็บ อีเมล์ รูปภาพหรือไฟล์อื่น ๆ
- คลิกที่ (เปิดหน้าต่างจัดการไฟล์อัพโหลด) เปิดหน้าต่างจัดการไฟล์อัพโหลด จะเปิดหน้าต่างด้านล่าง

|                                         | I REAL REPORT OF THE PROPERTY OF THE PROPERTY | ער ארמאים - ער ארפאים - ער ארמאים - ער ארמאים (ער ער ער ער ער ער ער ער ער ער ער ער ער ע | oogie webmaster to: 👽                                  | TRANSPORT (C Dualuary Se                        | currues , 1 📑 Google Analytic               |
|-----------------------------------------|----------------------------------------------------------------------------------------------------|-----------------------------------------------------------------------------------------|--------------------------------------------------------|-------------------------------------------------|---------------------------------------------|
|                                         | CKFinder - Google Chrom                                                                                                    |                                                                                         |                                                        |                                                 | 2                                           |
| Adm                                     | www.sriwilai.go.th/ad                                                                                                    | 6 der/ckfinder.htr                                                                      | nl?CKEditor=datail&CK                                  | EditorFuncNum=3⟨@                               | Code=th                                     |
|                                         | 5 Folders                                                                                                    | 🗿 Upload 😤 R                                                                            | efresh 🧀 Settings 🍈 Max                                | imize 🔞 Help                                    |                                             |
| แสดงเนื้อหาทั้ง                         | หมด Files                                                                                                    | Total Files: 0 Total                                                                    | Size: 0                                                |                                                 | Add Files                                   |
| dam'r.                                  | Flash                                                                                                    |                                                                                         |                                                        |                                                 | Close                                       |
| Den Den                                 | าดสอบ                                                                                                    |                                                                                         | ×                                                      |                                                 |                                             |
| () - 📔 « PHP + ใหม่                     | i ⊧ศิวิไล ⊧เพิ่มเติม ⊧ 👻                                                                                                    | 😽 Search เพิ่มเติม                                                                      | רפין 17 אין געראין אין אין אין אין אין אין אין אין אין | มกา การขออนุญาตประกอบกิจ<br>4 6/20/2017 3:11 PM | การจดทะเบียนพาณิชย์ (เ<br>6/20/2017 3:13 PM |
| Organize   New folder                   |                                                                                                    | 85 -                                                                                    | 4 KB                                                   | 34 KB                                           | 37 KB                                       |
| Documents ^                             | Name                                                                                                    | Date modified                                                                           | Туре                                                   |                                                 |                                             |
| Music                                   | 鷆 จัดชื่อจัดจ้าง                                                                                                    | 22/5/2017 14:59                                                                         | File folder                                            | w                                               | <b>W</b>                                    |
| עופא עופא עופא עופא עופא עופא עופא עופא | 🖭 คู่มือประชาชน.doc                                                                                                    | 19/5/2017 1:51                                                                          | เอกสาร Micro                                           | 9                                               |                                             |
| Homegroup                               |                                                                                                    |                                                                                         | ้อนเข้าเรีย                                            | นระ การลงทะเบียนและยื่นค่า:                     | คู่มือประชาชน.doc                           |
|                                         |                                                                                                    |                                                                                         | 17 3:15 PM<br>0 KB                                     | M 6/20/2017 3:17 PM 28 KB                       | 6/21/2017 10:31 AM<br>567 KB                |
| Computer                                |                                                                                                    |                                                                                         |                                                        |                                                 |                                             |
| Local Disk (D:)                         |                                                                                                    |                                                                                         |                                                        |                                                 |                                             |
| S Network                               | (                                                                                                    |                                                                                         |                                                        |                                                 |                                             |
|                                         |                                                                                                    | 1.14                                                                                    |                                                        |                                                 |                                             |
| File name                               | e: คู่มือประชาชน.doc                                                                                                    | 8                                                                                       |                                                        | 10                                              |                                             |
|                                         |                                                                                                    | Open                                                                                    | Cancel                                                 |                                                 |                                             |
| บเรียน                                  |                                                                                                    |                                                                                         | ตกลง                                                   | ▶ ยกเลิก ×                                      |                                             |
|                                         |                                                                                                    |                                                                                         |                                                        |                                                 |                                             |

5. เลือก Folders ที่ต้องการเก็บไฟล์ ตัวอย่างด้านล่าง

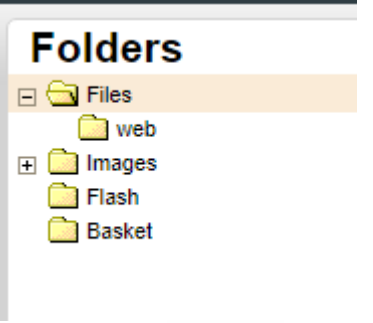

- 6. คลิกที่ Upload 📀 <sup>Upload</sup> เพื่อทำการอัพไฟล์เข้าสู่เซฟเวอร์
- 7. เลือกไฟล์จากคอมพิวเตอร์
- 8. เสร็จแล้วกดปุ่ม Open
- 9. อัพโหลดเสร็จแล้วเลือกไฟล์อัพโหลดมา จะแสดงไม่เป็นขอบสีฟ้า ดังตัวอย่างเลข 9 ดับเบิลคลิก
- 10. กดปุ่ม ตกลง เพื่อทำการแนบไฟล์ แนบเสร็จจะเป็นดังตัวอย่างด้านล่าง

| สักษณะ 🔹    | รูปแบบ               | -     | แบบอักษร     |
|-------------|----------------------|-------|--------------|
| ตัวอย่างแนบ | มเสร็จ <u>ดาวน</u> ่ | โโหลด | <u>าไฟล์</u> |

# การแทรกภาพในเนื้อหา

# ขั้นต่อการใส่ภาพในเนื้อหา ดังต่อไปนี้

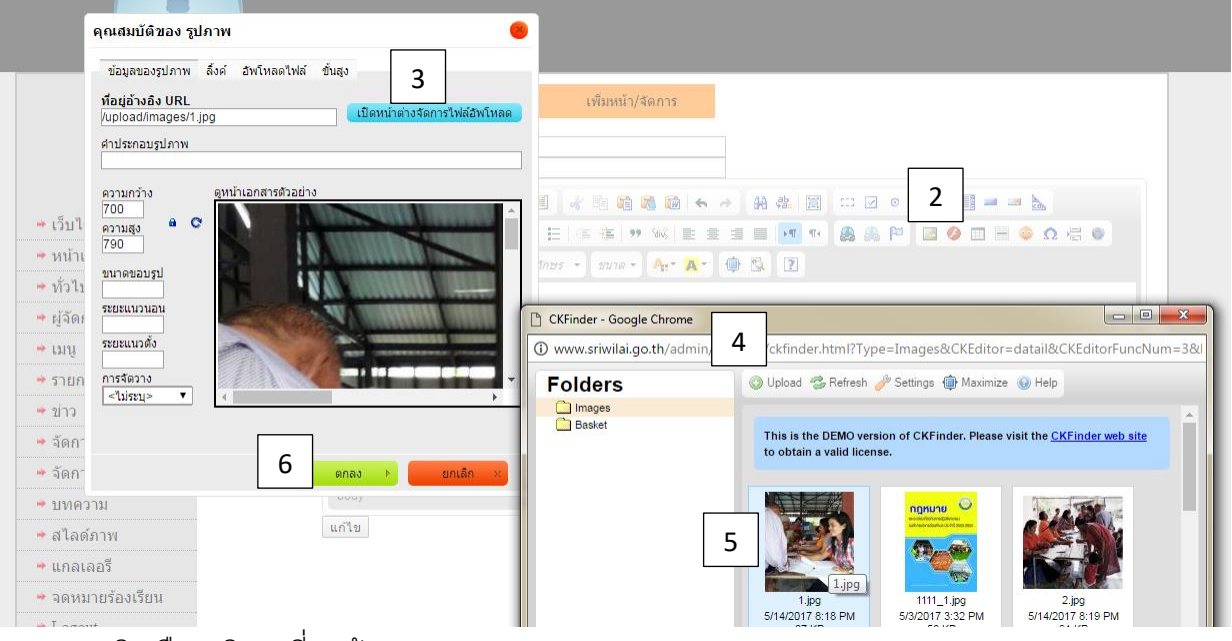

1. คลิกเลือกบริเวณที่เราต้องการแทรกภาพ

2. คลิกแทรกภาพที่รูป 🔚 หน้าต่างคุณสมบัติของรูปภาพจะเปิดขึ้นมา

- คลิกเปิดหน้าต่างจัดการไฟล์อัพโหลด ปิดหน้าด่างจัดการไฟล์อัพโหลด
- 4. คลิกที่ Upload <sup>10001</sup> เพื่อนำภาพจากคอมพิวเตอร์ขึ้นสู่เว็บไซต์ จากนั้นเลือกภาพที่ต้องการ แล้วทำการคลิก Open เพื่อทำการอัพไฟล์สู่เซฟเวอร์ ตัวอย่างด้านล่าง

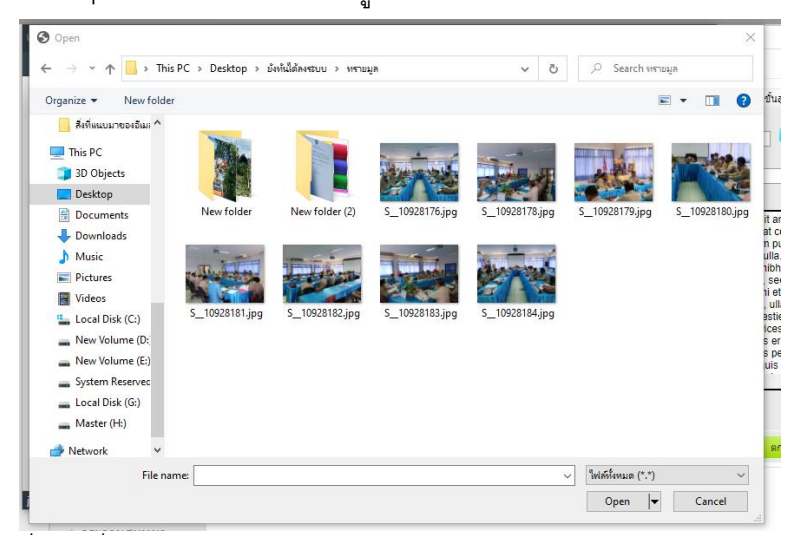

- 5. ดับเบิลคลิกที่ภาพที่อัพโหลดมา
- 6. กด **ตกลง** ตัวอย่างด้านล่าง

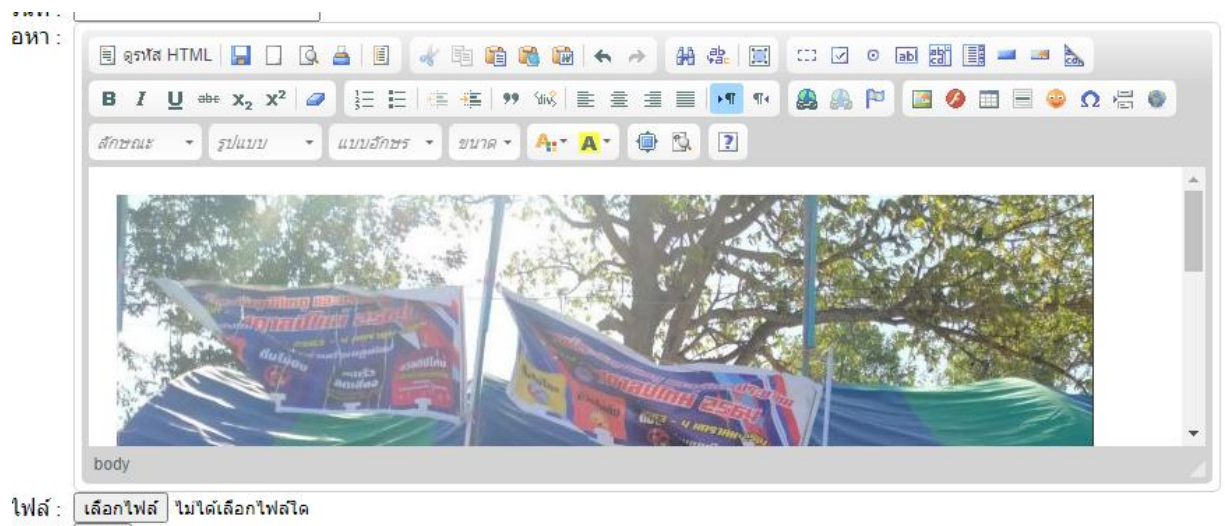

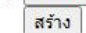

### ข้อมูล

## การเพิ่มหมวดหมู่

|                 | Administrato                                                             | r           |                                           |                   |
|-----------------|--------------------------------------------------------------------------|-------------|-------------------------------------------|-------------------|
|                 | แสดงข้อมูลทั้งหมด                                                        | เพิ่มข้อมูล | เพิ่มประเภทข้อมูล/จัดการ                  |                   |
|                 | ปร                                                                       | ระเภทรายการ |                                           | เพิ่มประเภทรายการ |
| ≁ เว็บไซต์      | ข้อมูลทั่วไป<br>บริการประชาชน<br>แผนการดำเนินงานประจำปี<br>การปฏิบัติงาน |             | 4.0.0 ≤ ≤ ≤ ≤ ≤ ≤ ≤ ≤ ≤ ≤ ≤ ≤ ≤ ≤ ≤ ≤ ≤ ≤ |                   |
| 🗯 หน้าแรก       | การเหบรการ<br>แผนการใช้จ่ายประจำปี                                       |             | ↔ ♂ <u>▲ ∞ 18</u> ↔ ♂ <u>▲ ∞ 18</u>       |                   |
| ⇒ ทั่วไป        | การจัดซื้อจัดจ้าง                                                        |             |                                           |                   |
| 🕈 ผู้จัดการระบบ | <ul> <li>การบรหารงานบุคคล<br/>การพัฒนาทรัพยากรบุคคล</li> </ul>           |             | ひ <u>~× 町</u><br>ひひ <u>~× 町</u>           |                   |
| ⇒ หน้า          | การจัดการเรื่องร้องเรีย <sup>ุ</sup> ่น<br>การเปิดโอกาสบีส่วนร่วน        |             |                                           | เพมรายการ         |
| 🗝 ข้อมูล        | เจตจำนงสุจริตของผู้บริหาร                                                |             | Ω៊ីΩ <b>្ថ័×</b> ឆ្ម័រត                   |                   |
| ⇒ข่าว           | การประเมินป้องกันทุจรีต                                                  |             | 小台 <u>▲ × 前間</u>                          |                   |

เราสามารถเพิ่มรายการได้ที่แท็บ (เพิ่มประเภทรายการ/จัดการ)

- 1. ตั้งชื่อหมวดหมู่ที่กล่องข้อความด้านขวามือ เสร็จแล้วคลิกเพิ่มรายการ
- 2. การจัดการสามารถทำการเลื่อนขึ้น-ลงได้
- 3. แก้ไขหมวดหมู่ที่รูปดินสอ
- 4. ลบหมวดหมู่ที่รูปกากบาท
- 5. สามารถทำการแสดงหน้าเว็บได้ทั้งฝั่งซ้าย-ขวาของเว็บไซต์

## การเพิ่มรายละเอียด

| ลือกประเภท : <u>บ่อมูลทั่วไป ▼</u><br>ทั่วข้อ :<br>จัดลำดับ :<br>เนื้อหา :<br>B I U == x <sub>2</sub> x <sup>2</sup> 2 :: :: :: :: :: : : : : : : : : : : | แสดงรายการทั้ง                          | ั้งหมด เพิ่มรายละเอียด เพิ่มประเภทรายการ/จัดการ                                     |
|----------------------------------------------------------------------------------------------------|-----------------------------------------|-------------------------------------------------------------------------------------|
| (礼axn:<br>目 epsta HTML 日 〇 日 日 小 田 田 田 田 田 田 田 田 田 田 田 田 田 田 田 田 田                                                                                        | เลือกประเภท :<br>หัวข้อ :<br>จัดลำดับ : | ข่อมูลทั่วใป ▼                                                                      |
| B I U ⇔ x <sub>2</sub> x <sup>2</sup> 2 I I I I I I I I I I I I I I I I I I                                                                               | เนื้อหา :                               |                                                                                     |
| สึกษณะ • รูปแบบ • แบบสึกษร • ขนาล • A <sub>tt</sub> • (a) • (b) (c) (c) (c) (c) (c) (c) (c) (c) (c) (c                                                    |                                         | B I U ↔ X <sub>2</sub> X <sup>2</sup> Ø 등 등 ⊚ 1 0 1 0 1 0 0 0 0 0 0 0 0 0 0 0 0 0 0 |
| body                                                                                                    |                                         | สักษณะ 🔹 รูปแบบ 🔹 แบบสักษร - ขนาค - 🗛 🗛 🖨 🕄 🕄                                       |
|                                                                                                    |                                         | body                                                                                |

การเพิ่มรายละเอียดรายการทำได้ดังนี้

- 1. เลือกประเภทหมวดหมู่ที่ต้องการแสดง
- 2. ตั้งชื่อเรื่องที่หัวข้อ
- 3. จัดอันดับเรื่องที่ต้องการแสดงจะแสดงบนสุดคือลำดับที่ 1
- 4. ทำการลงเนื้อหา

#### 5. เสร็จแล้วสร้างรายการ

#### การแก้ไขรายการ

|                 | Aummsuator                                                                                              |          |   |
|-----------------|----------------------------------------------------------------------------------------------------|----------|---|
|                 | แสดงรายการทั้งหมด เพิ่มรายละเอียด เพิ่มประเภทรายการ/จัดการ                                              |          |   |
|                 | <u>ข้อมูลทั่วไป บุคลากร คู่สำหรับประชาชน กฎหมายระเบียบต่างๆ</u>                                         |          |   |
|                 | * สำนักงานปลัด<br>2015-01-03 15:43:38 (ค.255)                                                           | 2        | × |
|                 | <ul> <li>การขอต่ออายุในอนุญาตประกอบกิจการที่เป็นอันตรายต่อสุขภาพ<br/>2017-06-20 15.05.4 (g2)</li> </ul> | 2        | × |
| 🔶 เว็บไซต์      | <sup>&gt;</sup> พ.ร.ม./พ.ร.ก.                                                                           | >        | × |
| 🕈 หน้าแรก       | 2016-01-03 20:25:22 (9 118)                                                                             | <u>•</u> | ~ |
|                 | - * ข่อมูลทั่วไป                                                                                        | /        | × |
| 🗯 ทั่วไป        | 2017-01-2610:01:51 (@19)                                                                                |          |   |
| 🗕 ผู้จัดการระบบ | ^ วัลยทุศนการพดนา<br>2016-0122:38:22 (ลู 131)                                                           | 2        | × |

การแก้ไขรายการทำได้ตั้งนี้

- 1. ที่แท็บ (แสดงรายการทั้งหมด)
- 2. เลือกเรื่องที่ต้องการแก้ไข
- กดรูปดินสอ เพื่อทำการแก้ไข / กดรูปกากบาท ถ้าต้องการลบ
- 4. เมื่อคลิกแก้ไขจะเข้าสู่หน้าจอด้านล่างการจัดการเหมือนกับขั้นตอนการเพิ่มรายละเอียด
- 5. แก้ไขเสร็จทำการกดปุ่มแก้ไข

#### จัดการข่าว

## การเพิ่มหมวดหมู่

| แสดงข่าวทั้งหมด                                                                       | เพิ่มข่าว  | เพิ่มประเภทข่าว/จัดการ                                   |
|---------------------------------------------------------------------------------------|------------|----------------------------------------------------------|
|                                                                                       | ประเภทข่าว |                                                          |
| ข่าวประชาสัมพันธ์<br>ข่าวจัดซื้อจัดจ้าง<br>ประกาศราคากลาง<br>ข่าวรับสมัคร<br>ข่าวสภาฯ |            | 1 仓央 / ×<br>2 仓央 / ×<br>2 仓央 / ×<br>1 仓央 / ×<br>1 仓央 / × |

เราสามารถเพิ่มข่าวได้ที่แท็บ (เพิ่มประเภทข่าว/จัดการ)

- 1. ตั้งชื่อหมวดหมู่ที่กล่องข้อความด้านขวามือ เสร็จแล้วคลิกเพิ่มประเภท
- 2. การจัดการสามารถทำการเลื่อนขึ้น-ลงได้
- แก้ไขหมวดหมู่ที่รูปดินสอ
- 4. ลบหมวดหมู่ที่รูปกากบาท
- 5. หมายเลข 1-2 คือการแสดงในแท็ป 1 หรือ แท็ป 2

## การเพิ่มรายละเอียด

|                   | แสดงข่าวทั้งหมด เพิ่มรายละเอียด เพิ่มประเภทข่าว/จัดการ                                              |
|-------------------|----------------------------------------------------------------------------------------------------|
|                   | เลือกประเภท : ข่าวประชาสัมพันธ์ ▼<br>หน้าปก : เลือกไฟล์ ไม่ได้เลือกไฟล์ใด<br>หัวข้อ :<br>- วับพี่ - |
| ⇒ เว็บไซด์        |                                                                                                    |
| 🕈 หน้าแรก         |                                                                                                    |
| ⇒ ทั่วไป          | B I U ↔ x <sub>2</sub> x <sup>2</sup> Ø 注 ⊟ ∉ ≇ 9 % È ≛ ≣ ■ M % & & © 0 ⊟ ● 0 Ω ⊟ ● 0 Ω ⊟ ●         |
| 🗕 ผู้จัดการระบบ   | ลึกษณะ - รูปแบบ - แบบอักษร - ขนาด - 🗛 - 🏟 🖏 💽                                                       |
| + ເມນູ            |                                                                                                    |
| 🗯 รายการ          |                                                                                                    |
| ⇒ ข่าว            |                                                                                                    |
| 🕈 จัดการโมดูล     |                                                                                                    |
| 🕈 จัดการไฟล์      |                                                                                                    |
| 🗕 บทความ          |                                                                                                    |
| 🕈 สไลด์ภาพ        | body                                                                                                |
| 🕈 แกลเลอรี        | แนบไฟล์ : เลือกไฟล์ ไม่ได้เลือกไฟลโด                                                                |
| 🕈 จดหมายร้องเรียน | สร้าง                                                                                               |

Logout การเพิ่มรายละเอียดข่าวทำได้ดังนี้

- 1. เลือกประเภทหมวดหมู่ที่ต้องการแสดง
- 2. เลือกภาพหน้าปก (ถ้ามี) ไม่มีไม่เป็นไร
- 3. ตั้งชื่อเรื่องที่หัวข้อ
- 4. คลิกเลือกวันที่
- 5. ทำการลงเนื้อหา
- 6. ถ้ามีไฟล์แนบในเนื้อหาสามารถแนบได้ แนะนำไม่ให้เกิน 5 MB

### 7. เสร็จแล้วสร้างข่าว

## การแก้ไขข่าว

|      | แสดงข่าวทั้งหมด                        | เพิ่มรายละเอียด           | เพิ่มประเภทข่าว/จัดการ |  |  |  |  |  |  |  |
|------|----------------------------------------|---------------------------|------------------------|--|--|--|--|--|--|--|
|      | <u>ข่าวประชาสัมพันธ์</u>               | <u>ข่าวจัดซื้อจัดจ้าง</u> |                        |  |  |  |  |  |  |  |
|      | โครงการช่อมแชมถนน<br>2017-06-16 (ดู 2) | และวางท่อ คสล. ม.7        |                        |  |  |  |  |  |  |  |
|      | ก่อสร้างโรงจักร<br>2017-05-22 (ต.5)    |                           |                        |  |  |  |  |  |  |  |
| ไซด์ | ขยายท่อเมนต์ประปาห<br>2017-05-22 (๑ 3) | มู่ 11 บ้านหนองใผ่        |                        |  |  |  |  |  |  |  |
| าแรก | * ปรับปรุงช่อมแชมห้องา                 | โำศูนย์ ม.2               |                        |  |  |  |  |  |  |  |
| 1    | 2017-05-22 (0 0)                       |                           |                        |  |  |  |  |  |  |  |

การแก้ไขข่าวทำได้ตั้งนี้

- 1. ที่แท็บ (แสดงข่าวทั้งหมด)
- 2. เลือกเรื่องที่ต้องการแก้ไข
- 3. กดรูปดินสอ เพื่อทำการแก้ไข / กดรูปกากบาท ถ้าต้องการลบ
- 4. เมื่อคลิกแก้ไขจะเข้าสู่หน้าจอด้านล่างการจัดการเหมือนกับขั้นตอนการเพิ่มรายละเอียด
- 5. แก้ไขเสร็จทำการกดปุ่มแก้ไข

### จัดการไฟล์

|                 | รายการไฟล์                             | ไฟล์ทั้งหมด                                                      | หมวดหมู่ไฟล์                |                               |                                 |
|-----------------|----------------------------------------|------------------------------------------------------------------|-----------------------------|-------------------------------|---------------------------------|
|                 |                                        |                                                                  | ไฟล์อัพโหล                  | 0.0                           |                                 |
| ⇒ เว็บไซต์      |                                        | ประเภท <sub>การดำเนิน</sub>                                      | :การตามนโยบายการบริหารทรัพย | ากรบุคคล 🗸                    |                                 |
| 🗕 หน้าแรก       |                                        | วนท :<br>ชื่อไฟล์                                                |                             |                               |                                 |
| 🗯 ทั่วไป        |                                        | ไฟล์ เลือดไฟะ                                                    | ไปได้เรืออไฟอ์ได            |                               |                                 |
| 🗯 ผู้จัดการระบบ |                                        | อัพโหลด                                                          |                             |                               |                                 |
| ⇒ หน้า          |                                        |                                                                  |                             |                               |                                 |
| 🗯 ข้อมูล        |                                        |                                                                  |                             |                               |                                 |
| ⇒ ข่าว          | ID                                     | ชื่อไฟล์                                                         | UR                          | L วันที่                      | รูปแบบ                          |
| 🗯 จัดการโมดูล   |                                        |                                                                  |                             |                               | มาตรการส่ง                      |
| 🗯 บุคลากร       | <u>เรื่อง รายงานค</u><br>224คณธรรมและค | <u>งลการวิเคราะห์ผลการประเมิน</u><br>งวามโปร่งใสในการดำเนินงานขอ | http://www.khumuang.go      | th/upload/file/2( 2021-09-01  | <u>เสริมคุณธรรม</u><br>และความ  |
| 🕈 จัดการไฟล์    | <u>หน่วยงานภาค</u>                     | <u>เรัฐในปี พ.ศ.2564</u>                                         | 20 (mp                      |                               | <u>โปร่งใสภายใน</u>             |
| ⇒ บทความ        |                                        |                                                                  |                             |                               | <u>หน่วยงาน</u><br>การดำเนินการ |
| 🔶 สไลด์ภาพ      | เรื่อง รายงานผ                         | แลด่าเนินการตามมาตรการเพื่อส่                                    | 4                           |                               | <u>ตามมาตรการส่ง</u>            |
| 🔶 แกลเลอรี      | 223 <u>เสริมคุณธรรม</u>                | และคุณธรรมความโปร่งใสภายใ                                        | http://www.khumuang.go      | .th/upload/file/2( 2021-09-01 | <u>เสริมคุณธรรม</u>             |

เป็นการเพิ่มไฟล์ สามารถตั้งชื่อไฟล์ เลือกไฟล์ PDF, DOCX, DOC,TXT,MP3,PNG,SWF

- 1. เลือกประเภทไฟล์/หมวดหมู่ไฟล์
- 2. เลือกวันที่ ที่ต้องการประกาศไฟล์
- 3. ตั้งชื่อไฟล์
- 4. เลือกไฟล์
- 5. อัพโหลด

การจัดการอื่นๆ มีดังนี้

之 เมื่อต้องการแก้ไขชื่อไฟล์/หมวดหมู่ไฟล์ใหม่

X เมื่อต้องการลบไฟล์

URL คือที่อยู่ของไฟล์

**รูปแบบเอกสาร** หมวดหมู่ของไฟล์ สามารถคลิกไปดูไฟล์ในหมวดหมู่ได้

## การเพิ่มหมวดหมู่

| แสดงบทความทั้งหมด       | เพิ่มบทความ   | เพิ่มประเภทบทความ/จัดการ |                    |
|-------------------------|---------------|--------------------------|--------------------|
|                         | ประเภทกิจกรรม |                          | เพิ่มประเภทกิจกรรม |
| องค์กรแห่งการเรียนร้    |               | - 現分/X 🔵                 |                    |
| สถานที่สำคัญแหล่งท่องเข | ที่ยว         | ÅÅ <b>Ž×</b> Õ           |                    |
| วิดีโอแนะนำ             |               |                          | เพิ่มประเภท        |
| ผลิตภัณฑ์เด่นของตำบล    |               | ŮΏ/×́                    |                    |

เราสามารถเพิ่มบทความได้ที่แท็บ (เพิ่มประเภทกิจกรรม/จัดการ)

- 1. ตั้งชื่อหมวดหมู่ที่กล่องข้อความด้านขวามือ เสร็จแล้วคลิกเพิ่มประเภท
- 2. การจัดการสามารถทำการเลื่อนขึ้น-ลงได้
- 3. แก้ไขหมวดหมู่ที่รูปดินสอ
- 4. ปุ่มสีเขียว หมวดหมู่ที่แสดงหน้าเว็บไซต์
- 5. **ปุ่มสีแดง** ไม่แสดงหน้าเว็บไซต์
- 6. ลบหมวดหมู่ที่รูปกากบาท

#### การเพิ่มรายละเอียด

| แสดงกิจกรรมทั้งหมด                                                      | เพิ่มรายละเอียด                           | เพิ่มประเภทกิจกรรม/จัดการ |              |                 |       |
|-------------------------------------------------------------------------|-------------------------------------------|---------------------------|--------------|-----------------|-------|
| เลือกประเภท : บทความ อบเ<br>หน้าปก : เลือกไฟล์ <sup>ๆ</sup><br>หัวข้อ : | ค.ศรีวิลัย ▼<br>ไม่ได้เลือกไฟล์ใด         |                           |              |                 |       |
| เนื้อหา : 📃 ดูรหัส H                                                    | TML   📙 🗋 🗔 📇                             |                           | 🗛 🤹 🔟 🖽 🗹    | o ad 🔡 🧾 🛥 📐    |       |
| в / ц                                                                   | J =b∈ X <sub>2</sub> X <sup>2</sup>   ∅ ] | ∃ ☷  ∉ ද≣   ୭୨ ‰%   ≞ ≞ ₫ | । 🔳 💌 ୩୦ 🙈 🙈 | , P 🛛 🖉 🗐 🖶 😜 🤅 | Ω 🖶 💿 |
| ลักษณะ                                                                  | • รูป/แบบ • แบบ                           | นอักษร 🔹 ขนาด 🔹 🗛 ช 🧔     | · 🕵 💽        |                 |       |
|                                                                         |                                           |                           |              |                 |       |
| body                                                                    |                                           |                           |              |                 | 4     |
| แนบไฟล์: เลือกไฟล์ '                                                    | ไม่ได้เลือกไฟล์ใด                         |                           |              |                 |       |

การเพิ่มรายละเอียดบทความทำได้ดังนี้

- 1. เลือกประเภทหมวดหมู่ที่ต้องการแสดง
- 2. เลือกภาพหน้าปก (ต้องมี)
- ตั้งชื่อเรื่องที่หัวข้อ
- 4. ทำการลงเนื้อหา
- 5. ถ้ามีไฟล์แนบในเนื้อหาสามารถแนบได้ แนะนำไม่ให้เกิน 5 MB
- 6. เสร็จแล้วสร้างบทความ

## สไลด์ภาพ

## การเพิ่มสไลด์ภาพ/จัดการ

| สไลด์ภาพหัวเว็บ                                                                                                    | สไลด์ขวา | สไลด์กลาง | สไลด์ล่าง |        |                                         |
|----------------------------------------------------------------------------------------------------|----------|-----------|-----------|--------|-----------------------------------------|
| And a second second sec | URL:     |           |           | Edit 🗙 | <b>办</b> 仑                              |
| Section of the section of the sectio | URL:     |           |           | Edit 🗙 | <b>步</b> 仑                              |
| Series Fr                                                                                                    | URL:     |           |           | Edit 🗙 | - 45 - 45 - 45 - 45 - 45 - 45 - 45 - 45 |

Total 3 Record : 1 Page : 1

\*.jpg รูปที่เหมาะสมควรมีขนาด 1366x410 px เลือกไฟล์ ไม่ได้เลือกไฟล่ใด เพิ่มรูปภาพ

ภาพสไลด์แบ่งเป็น 4 หมวด

ภาพ

สไลด์หัวเว็บ แสดงบนสุดของเว็บไซต์

สไลด์ขวา แสดงด้านขวาเว็บ

สไลด์กลาง แสดงตรงกลางเว็บ

สไลด์ล่าง แสดงลิ้งที่ต้องการเชื่อมโยม

สามารถเพิ่มภาพจะต้องทำภาพให้ได้ขนาดตามที่ระบบเป็นสีแดง สามารถใส่ URL ต้องการให้คลิกแล้วไป ไหนได้ ใส่ URL แล้วคลิกที่ Edit และ

- X เมื่อต้องการลบ
- ひ เมื่อต้องการปรับอันดับเลื่อนขึ้น เลื่อนลง

# แกลเลอรี่ภาพ/คลังภาพ

| Administrator                               |                     |                                                                                                    |                                                    |                                  |   |  |  |  |  |
|---------------------------------------------|---------------------|----------------------------------------------------------------------------------------------------|----------------------------------------------------|----------------------------------|---|--|--|--|--|
| <ul> <li>→ เว็บ</li> <li>→ หนั</li> </ul>   | าไซต์<br>าแรก       | แสดงแกลเลอร์ทั่งหมด ส<br>ส<br>มี<br>มี<br>มี<br>มี<br>มี<br>มี<br>มี<br>มี<br>มี<br>มี<br>มี<br>มี<br>มี | ร้างแกลเลอร์<br>                                   |                                  | н |  |  |  |  |
| <ul> <li>→ ทั่ว</li> <li>→ ผู้ฉั</li> </ul> | ไป<br>ดการระบบ      | โครงการรดน้ำขอพรผู้สูงอายุ                                                                               | โครงการเสริมสร้างครอบคริว<br>เข้มแข็ง 17 ก.ค. 2557 | ใครงการเป็นมีม่านคนพิการ<br>2557 |   |  |  |  |  |
| + ເม <u>า</u>                               | ł                   | ทั้งหมด 3 แถว : 1                                                                                        |                                                    |                                  |   |  |  |  |  |
| 🔶 ข่าา                                      | 2                   | 1                                                                                                    |                                                    |                                  |   |  |  |  |  |
| 🔶 จัด                                       | การโมดูล            |                                                                                                    |                                                    |                                  |   |  |  |  |  |
| 🔶 จัด                                       | การไฟล์             |                                                                                                    |                                                    |                                  |   |  |  |  |  |
| + บท                                        | <mark>เควา</mark> ม |                                                                                                    |                                                    |                                  |   |  |  |  |  |
| 🔶 สไล                                       | ลด์ภาพ              |                                                                                                    |                                                    |                                  |   |  |  |  |  |
| + แก                                        | ลเลอรี              |                                                                                                    |                                                    |                                  |   |  |  |  |  |
| + Log                                       | gout                |                                                                                                    |                                                    |                                  |   |  |  |  |  |

แสดงแกลเลอรี่ทั้งหมด เมื่อคลิกที่ภาพจะสามารถเข้าไปเพิ่มภาพในแกลเลอรี่และจัดการข้อมูลในแกลเลอรี่

X เมื่อต้องการลบแกลเลอรี่

# สร้างแกลเลอรี่

|                 | Administrator                                                                      |
|-----------------|------------------------------------------------------------------------------------|
|                 | แสดงแกลเลอรีทั้งหมด สร้างแกลเลอรี<br>หน้าปก : เรียกๆ_ ยังไม่ได้มีอกแฟน<br>หัวข้อ : |
| ุ ⇒ เว็บไซด์    | (靴awn: 🛛 epsta HTML 🔒 🗋 🕼 🐇 🗃 🍂 🏫 🏀 🦘 🖀 🏩 🗂 📿 💿 📾 👹 🗐 🖛 🔈                          |
| ⇒ หน้าแรก       | B I U ∞ x, x <sup>2</sup> Ø 注 는 住 住 19 %                                           |
| ⇒ ทั่วไป        | สักษณะ • รปแบบ • แบบสึกษร • ขนาล • 🗛 • 🗛 • 🖓 🔞 🕄                                   |
| 🕈 ผู้จัดการระบบ |                                                                                    |
| ⇒ ເມນູ          |                                                                                    |
| ⇒ ข่าว          |                                                                                    |
| ⇒ จัดการโมดูล   |                                                                                    |
| ⇒ จัดการไฟล์    |                                                                                    |
| ⇒ บทความ        |                                                                                    |
| 🔶 สไลด์ภาพ      |                                                                                    |
| 🔶 แกลเลอรี      | body                                                                               |
| → Logout        | สาน                                                                                |
|                 |                                                                                    |

สามารถสร้างแกลเลอรี่โดยที่จะต้องมีหน้าปก ตั้งหัวข้อแกลเลอรี่ และใส่เนื้อหาอธิบายแกลเลอรี่

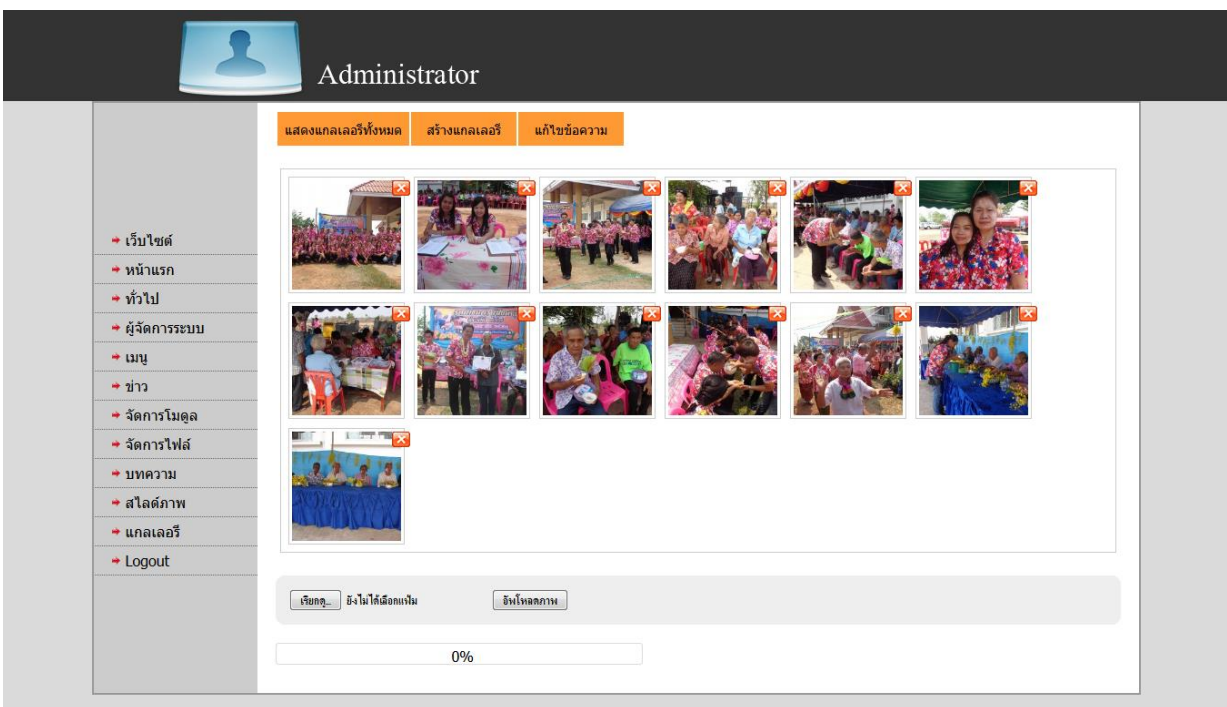

จากหน้าแรกแกลเลอรี้ เมื่อคลิกปกแกลเลอรี่ที่ต้องการแล้ว ข้างในจะประกอบไปด้วยรูปภายในแกลเลอรี่

สามารถที่จะเพิ่มภาพเพิ่มเติมหรือทำการลบภาพได้

🗙 เมื่

เมื่อต้องการลบภาพ

เมื่อคลิกที่แก้ไขข้อความเราจะสามารถแก้ไขข้อความภายในแกลเลอรี้ได้

|                 | แสดงแกลเลอรีทั้งหมด สร้างแกลเลอรี แก้ไขข้อความ                                              |
|-----------------|---------------------------------------------------------------------------------------------|
|                 | หน้าปก: เรียกลุ_ ยังไม่ได้เลือกแห้น<br>หัวข้อ: โครงการซิยมบำนดนศึการ2557                    |
| ⇒ เว็บไซด์      | циамл : 🗏 ерлантиц 🞴 🗋 🐼 🚔 🖉 🛷 🕾 🏟 🆓 🕼 🦘 🤌 👭 🎎 🔟 🗂 🖉 о 📾 💥 🗒 🛲 📥                            |
| หน้าแรก         | B I U ↔ x₂ x² 2 I I E E E E E E E E E I I I E A B B C E E E E I I I I B B B B P I B 0 Ω E 0 |
| ุ + ทั่วไป      | สักษณะ 🔹 รูปแบบ 🔹 แบบสักษร 🔹 ขนาด 🖌 🗛 🗛 🔯 🔂 🔃                                               |
| 🕈 ผู้จัดการระบบ |                                                                                             |
| 🗕 ເມນູ          | โครงการเยี่ยมบ้านคนพิการ 2557                                                               |
| ⇒ ข่าว          |                                                                                             |
| ⇒ จัดการโมดูล   |                                                                                             |
| 🗯 จัดการไฟล์    |                                                                                             |
| ุ + บทความ      |                                                                                             |
| ✦ สไลด์ภาพ      |                                                                                             |
| + แกลเลอรี      | body                                                                                        |
| * Logout        | แก้ไข                                                                                       |

### จัดการบุคลากร

| ÷   | G | () www.robmuang101.g | jo.th/ac | lmin/main.php                      | ?action=worl | ¢  |                        |   |                           |   |                                    | ☆                          | Ø       | 0     | م<br>بر   | * |          |          |
|-----|---|----------------------|----------|------------------------------------|--------------|----|------------------------|---|---------------------------|---|------------------------------------|----------------------------|---------|-------|-----------|---|----------|----------|
| เอป | G | Google 🖸 YouTube 🚱   | รับทำเ   | ว็ปไซต์ สร้างเว็บ w                | F Facebook   | 03 | จดหมาย - ยโสธรเว็บไซด่ | Ľ | น่ำเข้าสินค้าจากจีน สั่งข | ♠ | ที่ดิน ขายที่ดิน   ที่ดินร้อ 💼 goo | <mark>igle we</mark> bmast | er ta 🔇 | ררה ( | มเร็วเว็บ | Ġ | Bualuang | g Securi |
|     |   |                      |          | เพิ่ม/จัดก                         | ารบุคลากร    |    |                        |   |                           |   |                                    |                            |         |       |           |   |          |          |
|     |   |                      |          |                                    |              |    | กลุ่มงาน               |   |                           |   | เพิ่มกลุ่มงาน                      |                            |         |       |           |   |          |          |
|     |   |                      |          | <u>ผู้บริหาร/สภา</u><br>ส่วนราชการ | 1            |    |                        |   |                           |   | เพิ่มกล่างวา                       |                            |         |       |           |   |          |          |
|     |   | ⇒ เว็บไซต์           |          |                                    |              |    |                        |   | V 8 2. · · · ·            |   |                                    |                            |         |       |           |   |          |          |
|     |   | 🗕 หน้าแรก            |          |                                    |              |    |                        |   |                           |   |                                    |                            |         |       |           |   |          |          |
|     |   | 🔶 ทั่วไป             |          |                                    |              |    |                        |   |                           |   |                                    |                            |         |       |           |   |          |          |
|     |   | 🕈 ผู้จัดการระบบ      |          |                                    |              |    |                        |   |                           |   |                                    |                            |         |       |           |   |          |          |
|     |   | 🔶 ເມນູ               |          |                                    |              |    |                        |   |                           |   |                                    |                            |         |       |           |   |          |          |
|     |   | 🗯 รายการ             |          |                                    |              |    |                        |   |                           |   |                                    |                            |         |       |           |   |          |          |
|     |   | 🗢 ข่าว               |          |                                    |              |    |                        |   |                           |   |                                    |                            |         |       |           |   |          |          |
|     | _ | 🗯 จัดการโมดูล        |          |                                    |              |    |                        |   |                           |   |                                    |                            |         |       |           |   |          |          |
|     | Г | 🗕 บุคลากร            |          |                                    |              |    |                        |   |                           |   |                                    |                            |         |       |           |   |          |          |
|     |   | + จัดการไฟล์         |          |                                    |              |    |                        |   |                           |   |                                    |                            |         |       |           |   |          |          |

หน้าบุคลากรสามารถ

- คลิกชื่อกลุ่มงาน จะสามารถเพิ่ม ฝ่ายงานต่างๆ ได้ ดังรูปถัดไป
- เพิ่มกลุ่มงาน สามารถเพิ่มกลุ่มงาน หมวดหมู่งาน ตัวอย่างเช่น ผู้บริหาร ส่วนราชการ
- ลูกศรขึ้น-ลง สามารถเลื่อนขึ้นลงได้
- รูปดินสอ แก้ไขข้อความ
- รูปกากบาท ลบกลุ่มงาน
- ซ้าย / ขวา เมื่อแสดงซ้ายจะขึ้นข้อความว่าซ้าย คลิกอีกที่จะไปแสดงที่ฝั่งขวา ข้อความเป็นขวา

| С | (i) www.robmuang101.go.th                            | /admin/main.php?action=                                                                                            | work&work=type&worktype                                   | =2                                                                           |                                | 4                 | <b>i</b> | ) 🔤 🗵        | (4) | 🖸 💵 🧯          |
|---|------------------------------------------------------|----------------------------------------------------------------------------------------------------|-----------------------------------------------------------|------------------------------------------------------------------------------|--------------------------------|-------------------|----------|--------------|-----|----------------|
| G | Google 🖸 YouTube 🔂 รับ                               | ทำเว็บไซต์ สร้างเว็บ 🗤 📑 Face                                                                                      | book 🧕 จดหมาย - ยโสธรเว็บไซต่                             | 🗋 นำเข้าสินด้าจากจีน สั่งข                                                   | 🏦 ที่ดิน ขายที่ดิน   ที่ดินร้า | 💿 💼 google webmas | ter to O | ดวามเร็วเว็บ | 🎸 в | ualuang Securi |
|   | 2                                                    | Admin                                                                                                    | istrator                                                  |                                                                              |                                |                   |          |              |     |                |
|   |                                                      | เพิ่ม/จัดการบุคลาก                                                                                                 |                                                           |                                                                              |                                |                   |          |              |     |                |
|   |                                                      |                                                                                                    | ฝ่ายงาน                                                   |                                                                              | เพิ่ม                          | -แก้ไข ฝ่าย       |          |              |     |                |
|   | <ul> <li>⇒ เว็บไซต์</li> <li>&gt; หบ้าแรก</li> </ul> | <u>ห้วหน้าส่วนราช</u><br>สำนักปลัด ฝ่ายบริหา<br>สำนักปลัด ฝ่ายนโยบ<br>สำนักปลัด ฝ่ายป้องกั<br>สำนักปลัด ฝ่ายป้องกั | <u>เงานทั่วไป</u><br>ายและแผน<br>นและบรรเทาสาธารณภัย<br>จ | 央습 <b>/★</b><br>央습 <b>/★</b><br>央습 <b>/★</b><br>央습 <b>/★</b><br>고슈 <b>/★</b> |                                | · ]               |          |              |     |                |
|   | ⇒ ทั่วไป                                             | <u>สำนักปลัด ฝ่ายสวัสดิ</u>                                                                                        | -<br>การสังคมและพัฒนาชุมชน                                | ÅÅ.<br>ÅÅ                                                                    |                                | พิมกลุ่มงาน       |          |              |     |                |
|   | ➡ ผู้จัดการระบบ                                      | <u></u>                                                                                                    |                                                           | 상상 <u>/×</u><br>상상 <b>/×</b>                                                 |                                |                   |          |              |     |                |
|   | + ເມນູ                                               | <u>กองการศึกษา</u>                                                                                                 |                                                           | 央分之✖                                                                         |                                |                   |          |              |     |                |
|   | 🕈 รายการ                                             |                                                                                                    |                                                           |                                                                              |                                |                   |          |              |     |                |
|   | + ข่าว                                               |                                                                                                    |                                                           |                                                                              |                                |                   |          |              |     |                |
|   | 🔶 จัดการโมดูล                                        |                                                                                                    |                                                           |                                                                              |                                |                   |          |              |     |                |
|   | 🗕 บุคลากร                                            |                                                                                                    |                                                           |                                                                              |                                |                   |          |              |     |                |
|   |                                                      |                                                                                                    |                                                           |                                                                              |                                |                   |          |              |     |                |

หน้าฝ่ายงาน

- 1. เพิ่มฝ่ายงานที่กล่องข้อความด้านขวา
- 2. จัดการบุคลาการ โดยการคลิกที่ชื่อฝ่ายงาน

| เพิ่ม/จัดการบุคลากร                                                                             |                                                                                     |                   |
|-------------------------------------------------------------------------------------------------|-------------------------------------------------------------------------------------|-------------------|
|                                                                                                 | ตร                                                                                  |                   |
| × naadouditumnsumwas v                                                                          | × nasdsudžunisunijes v                                                              | naodoustumsuntees |
| ชื่อ :<br>ตำแหน่ง : ผู้อ่านวยการกองต่งเสริมการ<br>เบอร์โทร :<br>สำคับ : 1 คอลัมน์ : 1<br>บันน์ก | ชื่อ :<br>ดำแหน่ง :งเหมาบริการ<br>เบอร์โทร :<br>สำดับ : 2 คอลัมน์ : 2<br><br>บันทัก | ชื่อ :            |

#### หน้าจัดการบุคลากร

วิธีเพิ่มบุคลากร

- คลิกที่อัพโหลดรูป
- 2. เลือกรูปในเครื่องของเราโดยการ (ดับเบิลคลิก)
- 3. เมื่อรูปอัพโหลดเสร็จจะแสดงที่หน้าเว็บอัตโนมัติ
- กรอก ชื่อ ดำแหน่ง ลำดับ(เรียงลำดับ) คอลัมน์ (1 จัดกลาง หรือ 2 คอลัมน์)
- 5. กดบันทึก

### วิธีลบ

- 1. ให้กดเครื่องหมาย X ด้านบนซ้ายของรูป
- 2. ตอบตกลง

## วิธีแก้ไขบุคลากร

1. แก้ไขโดยการเพิ่มใหม่ และลบภาพเดิมออก ทำขั้นตอนเหมือนกับการเพิ่มบุคลากร

## วิธีย้ายฝ่ายง่าย

- 1. ย้ายโดยการ คลิกเลือก ชื่อฝ่ายด้านบนของรูป
- 2. กดบันทึก
- 3. เข้าไปแก้ไขลำดับและคอลัมน์ในฝ่ายที่ย้ายภาพเข้าไป
- 4. เสร็จก็กดบันทึก